|                                                                                            | © ❤◢ ਯ 100%                  |
|--------------------------------------------------------------------------------------------|------------------------------|
| ≡ Classes                                                                                  | $\oplus$                     |
| <ul> <li>Active classes</li> </ul>                                                         |                              |
| CHEM 2000<br>General Chemistry II<br>University of Lethbridge, Fall 2020<br>Class Settings | >                            |
| <ul> <li>Inactive classes</li> </ul>                                                       |                              |
|                                                                                            |                              |
|                                                                                            |                              |
|                                                                                            |                              |
|                                                                                            |                              |
| To Start: Download                                                                         | ІАрр                         |
| To Start: Download<br>and join class follow                                                | l App<br>wing                |
| To Start: Download<br>and join class follow<br>link provided by yo                         | l App<br>wing<br>our         |
| To Start: Download<br>and join class follow<br>link provided by yo<br>instructor (on Moo   | l App<br>wing<br>our<br>odle |

| 8:52 🛡 🛇 🖌 🔔                   |                                                                                    | 🛈 💎 🖌 🖥 100% |
|--------------------------------|------------------------------------------------------------------------------------|--------------|
| John Findlay                   |                                                                                    | $\oplus$     |
| Classes                        | eneral Chemistry II                                                                | >            |
| Careers                        |                                                                                    |              |
| Options<br>Settings<br>7 About | Check that you're<br>happy with global<br>settings (apply to<br>all your courses). |              |
| Logout                         |                                                                                    |              |
|                                | $\bigcirc$                                                                         |              |

| 8:53 🔘 🎯 🗗 🦲                          | Ű \                | ✓▲ 100%             |                |
|---------------------------------------|--------------------|---------------------|----------------|
| < Account Settir                      | ngs                | EDIT                |                |
| John                                  | Findlay            |                     |                |
| PRIMARY EMAIL                         |                    |                     |                |
|                                       |                    |                     |                |
| ADDITIONAL EMAILS                     |                    |                     |                |
| Change Password                       | Q&A "on<br>know im | " if you<br>mediate | want to<br>ely |
| PUSH NOTIFICATIONS when your question |                    | tion is             |                |
| Q&A Activity                          | answere            | d                   |                |
| Careers Messages                      | Careers '          | "off" is            |                |
|                                       | recomm             | ended.              | This           |
|                                       | feature i          | s not fro           | om UofL        |
|                                       |                    |                     |                |

| 8:52 🖲 🛇 🖌 🔔                                                                | তি 💎 🖌 🖡 100%     |
|-----------------------------------------------------------------------------|-------------------|
| ≡ Classes                                                                   | $\bigcirc$        |
| <ul> <li>Active classes</li> </ul>                                          |                   |
| <b>CHEM 2000</b><br>General Chemistry II<br>Un <u>iversity of</u> Lethbridg | ><br>e, Fall 2020 |
| Class Settings                                                              | Check that you're |
| <ul> <li>Inactive classes</li> </ul>                                        | happy with course |

## 12:33 ⊚ ७ 🖓 ⊿ 🕯 100%

## CHEM 2000 Settings

#### EMAIL SETTINGS

## New Posts

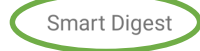

Set this to Smart Digest to receive a regular digest of new posts in this class. You can also choose Real Time emails, or choose to receive no email notifications.

# Digest Frequency 4 Hours Posts I'm Following You can receive email notifications for post No Emails Auto-follow Posts You can automatically follow all new posts in this class. PUSH NOTIFICATIONS

New Post Notify me when a new question, note, or poll is posted.

Edit to Post Notify me when a post I follow is edited.

# New Answer

Do you want to get email summaries of: Everything? Nothing? Only some posts?

## How often do you want those emails?

If you're getting push notifications on your phone, you probably don't want email notifications about the same thing. If you don't like push notifications, opt into email notifications here.

In the "push notifications" sections, you can choose what types of posts/ responses should trigger your phone to 'ping' you.

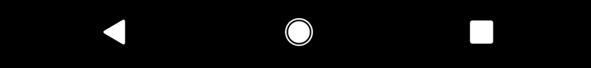

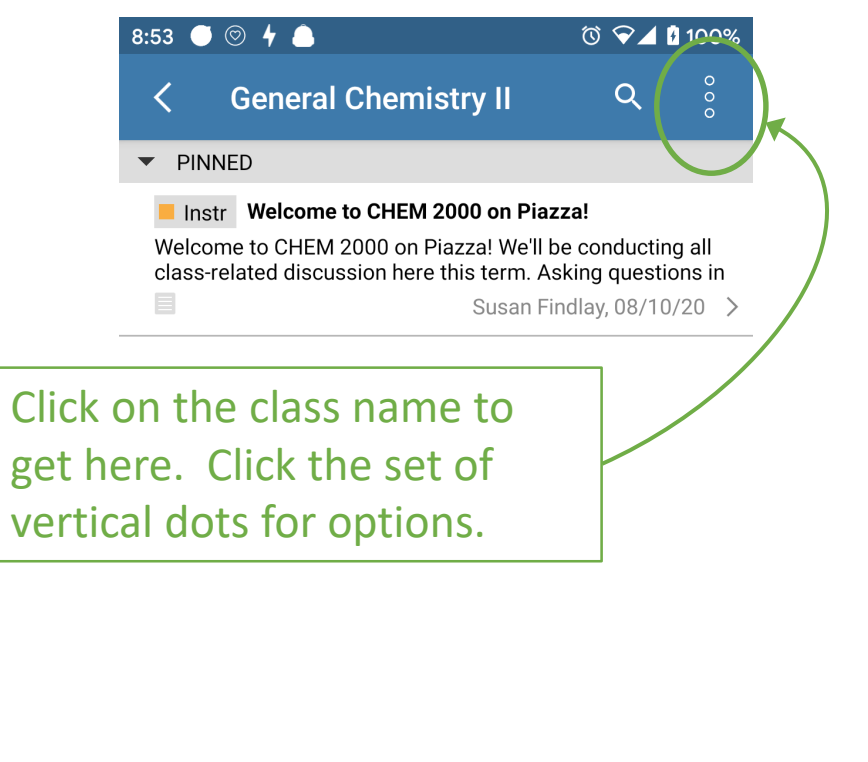

| • ● ◎ 4 (                    |                   | ত 🐨 🖌 🕻 100%           |
|------------------------------|-------------------|------------------------|
| Gene                         | Actions           | <u>Resources</u>       |
| PINNED                       | Filter by:        |                        |
| elcome to C<br>ass-related c | Unread<br>Updated | Filter to              |
|                              | Unresolved        | quickly find posts of  |
|                              | Following         | interest.              |
|                              | Instructor posts  |                        |
|                              | Bulk action:      |                        |
|                              | Mark all as read  |                        |
|                              | Compose:          | Posting                |
|                              | New note          | options are down here. |
|                              | New poll          |                        |
|                              | $\bigcirc$        |                        |

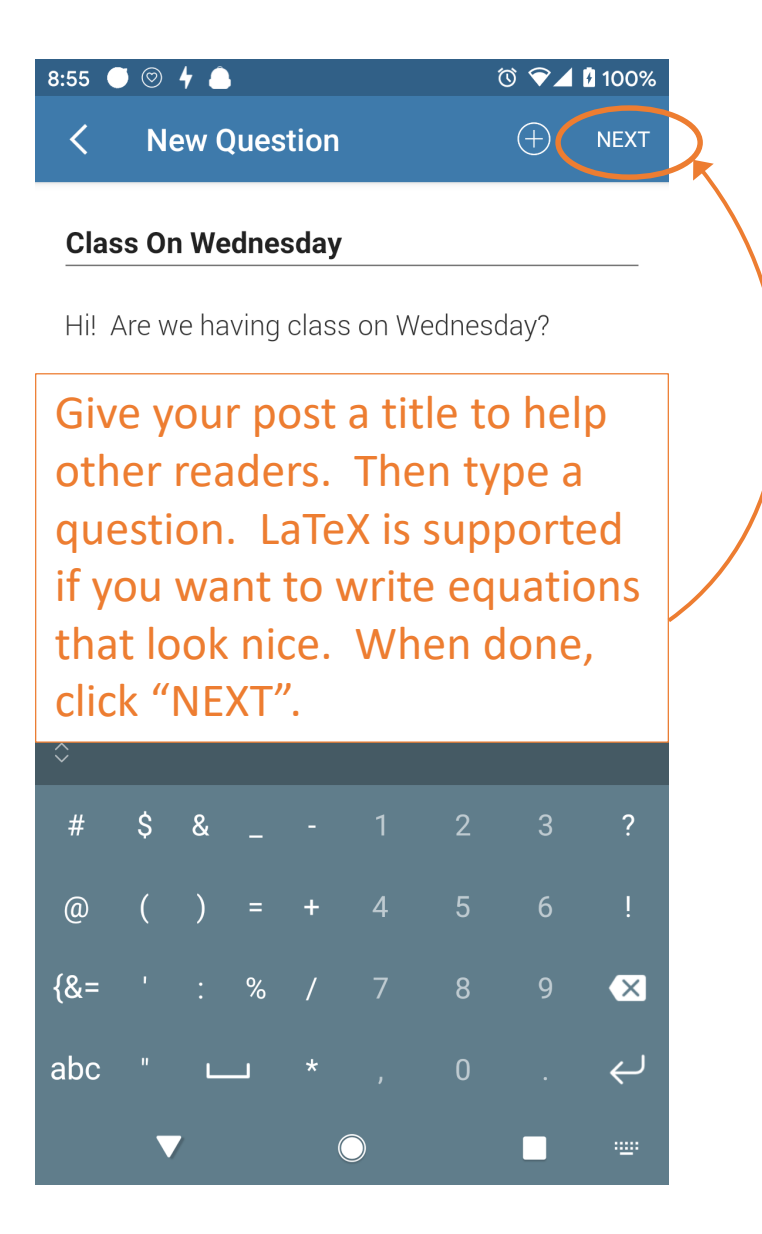

•

| 8:55 🔵 🛇 🖌 🔔    | ⓒ 💎 🖌 🕴 100%          |
|-----------------|-----------------------|
| < New Ques      | tion Post             |
| + Add folders   |                       |
| POST VISIBILITY |                       |
| Post As         | John Findlay          |
| Post To         | Anonymous to Students |
| Save as Draft   |                       |
|                 | Sign your name.       |
|                 | Or don't.             |
|                 | Up to you.            |

| 8:55 🖲 🛇 🖌 💧 🥢  | © ❤⊿ ፤ 100%             |
|-----------------|-------------------------|
| < New Questi    | on POST                 |
| + Add folders   |                         |
| POST VISIBILITY |                         |
| Post As         | Anonymous to Students 🔻 |
| Post To         | Entire Class            |
| Save as Draft   | All Instructors         |
|                 | Individuals             |

The vast majority of messages should go to the whole class to help everyone. If yours contains information that should not be shared that widely, choose the appropriate alternative.

| 9:04 | • •      | 4          | © ♀⊿ 1 100%          |
|------|----------|------------|----------------------|
|      | <b>~</b> | general    | Piazza requires all  |
| +    |          | sapling    | posts to be assigned |
| P    |          | labs       | a folder. Pick the   |
| P    |          | tests      | choice then click    |
| S    |          | 01_review  | "DONE".              |
| L    |          | 02_mo_hor  | nonuclear            |
| L    |          | 03_mo_het  | eronuclear           |
| L    |          | 04_mo_pol  | yatomics             |
| L    |          | 05a_valenc | e_bond               |
| L    |          | 05b_band_  | theory               |
| L    |          | 06_entropy | _and_free_energy     |
|      |          | 07_free_en | ergy_and_equilibrium |
|      |          |            | CANCEL DONE          |
|      |          |            |                      |

| 9:04 🔵 😨 🦌 🦲 🛛 🖏 🖏 🖄 🗘 🖬 10 |                                                                                                    | 0%                                                                     |               |
|-----------------------------|----------------------------------------------------------------------------------------------------|------------------------------------------------------------------------|---------------|
| <                           | General Chemistry II                                                                                                  | Q                                                                      | 0<br>0<br>0   |
| ▼ PIN                       | NED                                                                                                    |                                                                        |               |
| Velco<br>Class-I            | tr Welcome to CHEM 2000 on Pia<br>me to CHEM 2000 on Piazza! We'll<br>related discussion here this term. A<br>Susan F | <b>zza!</b><br>be conducting al<br>sking questions<br>indlay, 08/10/20 | ll<br>in<br>> |
|                             | AY                                                                                                    |                                                                        |               |
| Class On Wednesday          |                                                                                                    |                                                                        |               |
| Hi! Ar                      | e we having class on Wednesday?                                                                                       |                                                                        |               |
|                             | Anony                                                                                                    | mous, 08/18/20                                                         | >             |

Now your question shows up on today's feed. It will stay red until it's resolved (i.e. answered to your satisfaction)...

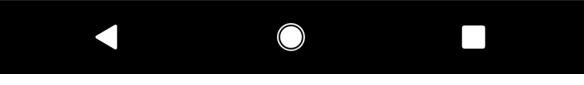

| 10:33 | Ξαρρι        | © ❤⊿ 🕯 80% |
|-------|--------------|------------|
| <     | Question @12 | \$         |
|       |              | .3 (0)     |

## **Class On Wednesday**

Hi! Are we having class on Wednesday?

🗀 general

An instructor thinks this is a good question

Good question | 1

Students' Answer

+ Add Answer

Instructors' Answer

John Eng +1...

2020-08-18

Edit

I will host a drop-in Zoom meeting on the first day of classes to answer any questions students may have about how the course will run.

Did you know you can write chemical equations here? They look like this:  $H^+ + OH^- \to H_2O$ 

An instructor thinks this is a good answer

#### Undo thanks | 3

### **Followup Discussions**

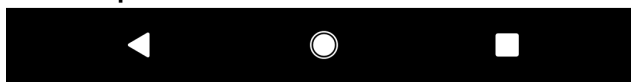

As you can see, there are spaces for both students and instructors to answer questions. Please help your fellow students if you can! Instructors can (and will) endorse good student answers.

The Instructors' Answer can be a collective effort. Since, John fixed Susan's typo, both names are attached to the answer.

There is also space below for Followup Discussions below the answers. This allows for followup questions, clarifications, etc.

To thank someone for their answer, just click the "Thanks" button! To indicate that you found a question helpful/interesting, just click the "Good question" button.